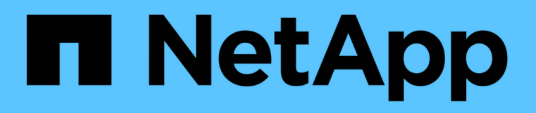

## Configurazione di Unified Manager per l'invio di notifiche di avviso

**OnCommand Unified Manager 9.5** 

NetApp December 20, 2023

This PDF was generated from https://docs.netapp.com/it-it/oncommand-unified-manager-95/config/taskconfiguring-event-notification-settings.html on December 20, 2023. Always check docs.netapp.com for the latest.

## Sommario

| Configurazione di Unified Manager per l'invio di notifiche di avviso | 1 |
|----------------------------------------------------------------------|---|
| Prima di iniziare                                                    | 1 |
| A proposito di questa attività                                       | 1 |
| Fasi                                                                 | 1 |
| Configurazione delle impostazioni di notifica degli eventi           | 1 |
| Attivazione dell'autenticazione remota                               | 2 |
| Disattivazione dei gruppi nidificati dall'autenticazione remota      | 1 |
| Aggiunta di server di autenticazione                                 | 1 |
| Verifica della configurazione dei server di autenticazione           | 3 |
| Aggiunta di utenti                                                   | 7 |
| Aggiunta di avvisi                                                   | 7 |

# Configurazione di Unified Manager per l'invio di notifiche di avviso

È possibile configurare Unified Manager in modo che invii notifiche che avvisano l'utente in merito a eventi nel proprio ambiente. Prima di poter inviare le notifiche, è necessario configurare diverse altre opzioni di Unified Manager.

## Prima di iniziare

È necessario disporre del ruolo di amministratore di OnCommand.

## A proposito di questa attività

Dopo aver implementato Unified Manager e aver completato la configurazione iniziale, è necessario configurare l'ambiente in modo da attivare avvisi e generare messaggi e-mail di notifica o trap SNMP in base alla ricezione degli eventi.

## Fasi

1. Configurare le impostazioni di notifica degli eventi

Se si desidera inviare notifiche di avviso quando si verificano determinati eventi nell'ambiente, è necessario configurare un server SMTP e fornire un indirizzo e-mail da cui inviare la notifica di avviso. Se si desidera utilizzare i trap SNMP, è possibile selezionare tale opzione e fornire le informazioni necessarie.

#### 2. Abilitare l'autenticazione remota

Se si desidera che gli utenti LDAP o Active Directory remoti accedano all'istanza di Unified Manager e ricevano notifiche di avviso, è necessario attivare l'autenticazione remota.

#### 3. Aggiungere server di autenticazione

È possibile aggiungere server di autenticazione in modo che gli utenti remoti all'interno del server di autenticazione possano accedere a Unified Manager.

4. Aggiungere utenti

È possibile aggiungere diversi tipi di utenti locali o remoti e assegnare ruoli specifici. Quando si crea un avviso, si assegna a un utente la ricezione delle notifiche.

#### 5. Aggiungere avvisi

Dopo aver aggiunto l'indirizzo e-mail per l'invio delle notifiche, aver aggiunto gli utenti per la ricezione delle notifiche, aver configurato le impostazioni di rete e configurato le opzioni SMTP e SNMP necessarie per l'ambiente, è possibile assegnare gli avvisi.

## Configurazione delle impostazioni di notifica degli eventi

È possibile configurare Unified Manager in modo che invii notifiche di avviso quando

viene generato un evento o quando viene assegnato un evento a un utente. È possibile configurare il server SMTP utilizzato per inviare l'avviso e impostare vari meccanismi di notifica, ad esempio le notifiche di avviso possono essere inviate come e-mail o trap SNMP.

## Prima di iniziare

È necessario disporre delle seguenti informazioni:

· Indirizzo e-mail da cui viene inviata la notifica di avviso

L'indirizzo e-mail viene visualizzato nel campo "da" nelle notifiche di avviso inviate. Se non è possibile recapitarlo per qualsiasi motivo, questo indirizzo e-mail viene utilizzato anche come destinatario per la posta non recapitabile.

- Nome host del server SMTP, nome utente e password per accedere al server
- Versione SNMP, indirizzo IP host di destinazione trap, porta trap in uscita e la community per configurare il trap SNMP

È necessario disporre del ruolo di amministratore dello storage o amministratore dello storage di OnCommand.

## Fasi

- 1. Nella barra degli strumenti, fare clic su 💽, quindi fare clic su **Notifiche** nel menu Setup di sinistra.
- 2. Nella pagina Setup/Notifications, configurare le impostazioni appropriate e fare clic su Save (Salva).

#### Note:

- Se l'indirizzo da è pre-compilato con l'indirizzo "OnCommand@localhost.com", devi cambiarlo in un indirizzo e-mail reale e funzionante per assicurarti che tutte le notifiche e-mail siano inviate correttamente.
- Se il nome host del server SMTP non può essere risolto, è possibile specificare l'indirizzo IP (IPv4 o IPv6) del server SMTP invece del nome host.

## Attivazione dell'autenticazione remota

È possibile attivare l'autenticazione remota in modo che il server Unified Manager possa comunicare con i server di autenticazione. Gli utenti del server di autenticazione possono accedere all'interfaccia grafica di Unified Manager per gestire i dati e gli oggetti di storage.

## Prima di iniziare

È necessario disporre del ruolo di amministratore di OnCommand.

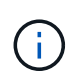

Il server Unified Manager deve essere connesso direttamente al server di autenticazione. È necessario disattivare tutti i client LDAP locali come SSSD (System Security Services Daemon) o NSLCD (Name Service LDAP Caching Daemon).

## A proposito di questa attività

È possibile attivare l'autenticazione remota utilizzando Open LDAP o Active Directory. Se l'autenticazione remota è disattivata, gli utenti remoti non possono accedere a Unified Manager.

L'autenticazione remota è supportata su LDAP e LDAPS (Secure LDAP). Unified Manager utilizza 389 come porta predefinita per le comunicazioni non protette e 636 come porta predefinita per le comunicazioni protette.

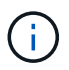

Il certificato utilizzato per autenticare gli utenti deve essere conforme al formato X.509.

### Fasi

- 1. Nella barra degli strumenti, fare clic su 💽, quindi fare clic su Authentication nel menu Setup di sinistra.
- Nella pagina Setup/Authentication, selezionare Enable Remote Authentication (attiva autenticazione remota).
- Nel campo Servizio di autenticazione, selezionare il tipo di servizio e configurare il servizio di autenticazione.

| Per tipo di autenticazione | Inserire le seguenti informazioni                                                                          |
|----------------------------|----------------------------------------------------------------------------------------------------|
| Active Directory           | <ul> <li>Nome dell'amministratore del server di<br/>autenticazione in uno dei seguenti formati:</li> </ul> |
|                            | ° domainname**username                                                                                     |
|                            | ° username@domainname                                                                                      |
|                            | <ul> <li>Bind Distinguished Name (Utilizzando<br/>la notazione LDAP appropriata)</li> </ul>                |
|                            | Password dell'amministratore                                                                               |
|                            | <ul> <li>Nome distinto di base (utilizzando la notazione<br/>LDAP appropriata)</li> </ul>                  |
| Aprire LDAP                | <ul> <li>Nome distinto di binding (nella notazione LDAP appropriata)</li> </ul>                            |
|                            | Associare la password                                                                                      |
|                            | Nome distinto di base                                                                                      |

Se l'autenticazione di un utente di Active Directory richiede molto tempo o si verifica un timeout, il server di autenticazione probabilmente impiega molto tempo per rispondere. La disattivazione del supporto per i gruppi nidificati in Unified Manager potrebbe ridurre il tempo di autenticazione.

Se si seleziona l'opzione Usa connessione protetta per il server di autenticazione, Unified Manager comunica con il server di autenticazione utilizzando il protocollo SSL (Secure Sockets Layer).

- 4. Aggiungere server di autenticazione e verificare l'autenticazione.
- 5. Fare clic su Save and Close (Salva e chiudi).

## Disattivazione dei gruppi nidificati dall'autenticazione remota

Se l'autenticazione remota è attivata, è possibile disattivare l'autenticazione dei gruppi nidificati in modo che solo i singoli utenti e non i membri del gruppo possano autenticarsi in remoto in Unified Manager. È possibile disattivare i gruppi nidificati quando si desidera migliorare i tempi di risposta per l'autenticazione di Active Directory.

### Prima di iniziare

- È necessario disporre del ruolo di amministratore di OnCommand.
- La disattivazione dei gruppi nidificati è applicabile solo quando si utilizza Active Directory.

## A proposito di questa attività

La disattivazione del supporto per i gruppi nidificati in Unified Manager potrebbe ridurre il tempo di autenticazione. Se il supporto di gruppi nidificati è disattivato e se un gruppo remoto viene aggiunto a Unified Manager, i singoli utenti devono essere membri del gruppo remoto per autenticarsi in Unified Manager.

#### Fasi

- 1. Nella barra degli strumenti, fare clic su 💽, quindi fare clic su Authentication nel menu Setup di sinistra.
- 2. Nella pagina **Setup/Authentication**, selezionare la casella **Disable Nested Group Lookup** (Disattiva ricerca gruppi nidificati).
- 3. Fare clic su **Save** (Salva).

## Aggiunta di server di autenticazione

È possibile aggiungere server di autenticazione e abilitare l'autenticazione remota sul server di gestione in modo che gli utenti remoti all'interno del server di autenticazione possano accedere a Unified Manager.

## Prima di iniziare

- Devono essere disponibili le seguenti informazioni:
  - · Nome host o indirizzo IP del server di autenticazione
  - · Numero di porta del server di autenticazione
- È necessario aver attivato l'autenticazione remota e configurato il servizio di autenticazione in modo che il server di gestione possa autenticare utenti o gruppi remoti nel server di autenticazione.
- È necessario disporre del ruolo di amministratore di OnCommand.

## A proposito di questa attività

Se il server di autenticazione che si sta aggiungendo fa parte di una coppia ad alta disponibilità (ha) (utilizzando lo stesso database), è possibile aggiungere anche il server di autenticazione partner. Ciò consente al server di gestione di comunicare con il partner quando uno dei server di autenticazione non è raggiungibile.

## Fasi

- 1. Nella barra degli strumenti, fare clic su 💽, quindi fare clic su Authentication nel menu Setup di sinistra.
- 2. Nella pagina Setup/Authentication, fare clic su Management Server > Authentication.
- 3. Attivare o disattivare l'opzione Usa autenticazione connessione protetta:

| Se si desidera | Quindi                                                                                                    |
|----------------|----------------------------------------------------------------------------------------------------|
| Abilitarlo     | <ul> <li>a. Nella casella di controllo Enable remote<br/>Authentication (attiva autenticazione remota),<br/>selezionare l'opzione Use Secure Connection<br/>(Usa connessione protetta).</li> </ul>                                                                                                    |
|                | b. Nella sezione Authentication Servers (Server di autenticazione), fare clic su <b>Add</b> (Aggiungi)                                                                                                    |
|                | <ul> <li>c. Nella finestra di dialogo Add Authentication<br/>Server (Aggiungi server di autenticazione),<br/>immettere il nome di autenticazione o l'indirizzo<br/>IP (IPv4 o IPv6) del server.</li> </ul>                                                                                                    |
|                | d. Nella finestra di dialogo autorizza host, fare clic su Visualizza certificato.                                                                                                    |
|                | <ul> <li>Nella finestra di dialogo Visualizza certificato,<br/>verificare le informazioni del certificato, quindi<br/>fare clic su Chiudi.</li> </ul>                                                                                                    |
|                | f. Nella finestra di dialogo autorizza host, fare clic su <b>Sì</b> .                                                                                                    |
|                | <ul> <li>Quando si attiva l'opzione Usa autenticazione connessione sicura, Unified Manager comunica con il server di autenticazione e visualizza il certificato. Unified Manager utilizza 636 come porta predefinita per comunicazioni sicure e il numero di porta 389 per comunicazioni non sicure.</li> </ul> |

| Se si desidera | Quindi                                                                                                    |
|----------------|----------------------------------------------------------------------------------------------------|
| Disattivarlo   | <ul> <li>a. Nella casella di controllo Enable remote<br/>Authentication (attiva autenticazione remota),<br/>deselezionare l'opzione Use Secure<br/>Connection (Usa connessione protetta).</li> </ul>                                                               |
|                | <ul> <li>b. Nella sezione Authentication Servers (Server di<br/>autenticazione), fare clic su Add (Aggiungi)</li> </ul>                                                                                                    |
|                | <ul> <li>c. Nella finestra di dialogo Add Authentication<br/>Server (Aggiungi server di autenticazione),<br/>specificare il nome host o l'indirizzo IP (IPv4 o<br/>IPv6) del server e i dettagli della porta.</li> <li>d. Fare clic su <b>Aggiungi</b>.</li> </ul> |

Il server di autenticazione aggiunto viene visualizzato nell'area Server.

4. Eseguire un'autenticazione di prova per confermare che è possibile autenticare gli utenti nel server di autenticazione aggiunto.

## Verifica della configurazione dei server di autenticazione

È possibile convalidare la configurazione dei server di autenticazione per garantire che il server di gestione sia in grado di comunicare con essi. È possibile convalidare la configurazione ricercando un utente remoto o un gruppo remoto dai server di autenticazione e autenticandoli utilizzando le impostazioni configurate.

## Prima di iniziare

- È necessario aver attivato l'autenticazione remota e configurato il servizio di autenticazione in modo che il server Unified Manager possa autenticare l'utente remoto o il gruppo remoto.
- È necessario aggiungere i server di autenticazione in modo che il server di gestione possa cercare l'utente remoto o il gruppo remoto da questi server e autenticarli.
- È necessario disporre del ruolo di amministratore di OnCommand.

## A proposito di questa attività

Se il servizio di autenticazione è impostato su Active Directory e si sta convalidando l'autenticazione degli utenti remoti che appartengono al gruppo primario del server di autenticazione, le informazioni sul gruppo primario non vengono visualizzate nei risultati dell'autenticazione.

#### Fasi

- 1. Nella barra degli strumenti, fare clic su 💽, quindi fare clic su **Authentication** nel menu Setup di sinistra.
- 2. Nella pagina Setup/Authentication, fare clic su Test Authentication.
- 3. Nella finestra di dialogo **Test User**, specificare il nome utente e la password dell'utente remoto o il nome utente del gruppo remoto, quindi fare clic su **Test**.

Se si sta autenticando un gruppo remoto, non è necessario immettere la password.

## Aggiunta di utenti

È possibile aggiungere utenti locali o utenti di database utilizzando la pagina Management/Users (Gestione/utenti). È inoltre possibile aggiungere utenti o gruppi remoti appartenenti a un server di autenticazione. È possibile assegnare ruoli a questi utenti e, in base ai privilegi dei ruoli, gli utenti possono gestire gli oggetti e i dati di storage con Unified Manager o visualizzare i dati in un database.

## Prima di iniziare

- È necessario disporre del ruolo di amministratore di OnCommand.
- Per aggiungere un utente o un gruppo remoto, è necessario aver attivato l'autenticazione remota e configurato il server di autenticazione.
- Se si prevede di configurare l'autenticazione SAML in modo che un provider di identità (IdP) autentichi gli utenti che accedono all'interfaccia grafica, assicurarsi che questi utenti siano definiti come utenti "remote".

L'accesso all'interfaccia utente non è consentito per gli utenti di tipo "local" o "maintenance" quando l'autenticazione SAML è attivata.

## A proposito di questa attività

Se si aggiunge un gruppo da Windows Active Directory, tutti i membri diretti e i sottogruppi nidificati possono autenticarsi in Unified Manager, a meno che i sottogruppi nidificati non siano disattivati. Se si aggiunge un gruppo da OpenLDAP o altri servizi di autenticazione, solo i membri diretti di tale gruppo possono autenticarsi in Unified Manager.

## Fasi

- 1. Nella barra degli strumenti, fare clic su 💽, quindi fare clic su utenti nel menu Gestione di sinistra.
- 2. Nella pagina Gestione/utenti, fare clic su Aggiungi.
- 3. Nella finestra di dialogo **Aggiungi utente**, selezionare il tipo di utente che si desidera aggiungere e immettere le informazioni richieste.

Quando si immettono le informazioni utente richieste, è necessario specificare un indirizzo e-mail univoco per l'utente. Evitare di specificare indirizzi e-mail condivisi da più utenti.

4. Fare clic su Aggiungi.

## Aggiunta di avvisi

È possibile configurare gli avvisi in modo che notifichino quando viene generato un determinato evento. È possibile configurare gli avvisi per una singola risorsa, per un gruppo di risorse o per eventi di un particolare tipo di severità. È possibile specificare la frequenza con cui si desidera ricevere una notifica e associare uno script all'avviso.

## Prima di iniziare

• Per consentire al server Unified Manager di utilizzare queste impostazioni per inviare notifiche agli utenti

quando viene generato un evento, è necessario aver configurato le impostazioni di notifica, ad esempio l'indirizzo e-mail dell'utente, il server SMTP e l'host trap SNMP.

- È necessario conoscere le risorse e gli eventi per i quali si desidera attivare l'avviso, nonché i nomi utente o gli indirizzi e-mail degli utenti che si desidera notificare.
- Se si desidera eseguire uno script in base all'evento, è necessario aggiungere lo script a Unified Manager utilizzando la pagina Management/Scripts (Gestione/script).
- È necessario disporre del ruolo di amministratore dello storage o amministratore dello storage di OnCommand.

#### A proposito di questa attività

È possibile creare un avviso direttamente dalla pagina Dettagli evento dopo aver ricevuto un evento, oltre a creare un avviso dalla pagina Configurazione/Avvisi, come descritto di seguito.

#### Fasi

- 1. Nel riquadro di navigazione a sinistra, fare clic su **Configurazione > Avvisi**.
- 2. Nella pagina Configurazione/Avvisi, fare clic su Aggiungi.
- 3. Nella finestra di dialogo **Aggiungi avviso**, fare clic su **Nome** e immettere un nome e una descrizione per l'avviso.
- 4. Fare clic su **risorse** e selezionare le risorse da includere o escludere dall'avviso.

È possibile impostare un filtro specificando una stringa di testo nel campo **Nome contiene** per selezionare un gruppo di risorse. In base alla stringa di testo specificata, l'elenco delle risorse disponibili visualizza solo le risorse corrispondenti alla regola di filtro. La stringa di testo specificata fa distinzione tra maiuscole e minuscole.

Se una risorsa è conforme alle regole di inclusione ed esclusione specificate, la regola di esclusione ha la precedenza sulla regola di inclusione e l'avviso non viene generato per gli eventi correlati alla risorsa esclusa.

5. Fare clic su **Eventi** e selezionare gli eventi in base al nome dell'evento o al tipo di severità per cui si desidera attivare un avviso.

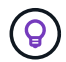

Per selezionare più eventi, premere il tasto Ctrl mentre si effettuano le selezioni.

6. Fare clic su **azioni**, selezionare gli utenti che si desidera notificare, scegliere la frequenza di notifica, scegliere se inviare una trap SNMP al ricevitore della trap e assegnare uno script da eseguire quando viene generato un avviso.

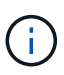

Se si modifica l'indirizzo di posta elettronica specificato per l'utente e si riapre l'avviso per la modifica, il campo Nome appare vuoto perché l'indirizzo di posta elettronica modificato non è più associato all'utente precedentemente selezionato. Inoltre, se l'indirizzo e-mail dell'utente selezionato è stato modificato dalla pagina Management/Users (Gestione/utenti), l'indirizzo e-mail modificato non viene aggiornato per l'utente selezionato.

- È inoltre possibile scegliere di inviare una notifica agli utenti tramite trap SNMP.
- 7. Fare clic su Save (Salva).

## Esempio di aggiunta di un avviso

Questo esempio mostra come creare un avviso che soddisfi i seguenti requisiti:

- Nome avviso: HealthTest
- Risorse: Include tutti i volumi il cui nome contiene "abc" ed esclude tutti i volumi il cui nome contiene "xyz"
- Eventi: Include tutti gli eventi sanitari critici
- Azioni: Include "sample@domain.com", uno script "Test" e l'utente deve ricevere una notifica ogni 15 minuti

Nella finestra di dialogo Aggiungi avviso, attenersi alla seguente procedura:

- 1. Fare clic su Nome e digitare HealthTest Nel campo Nome avviso.
- Fare clic su Resources (risorse) e nella scheda include (Includi) selezionare Volumes (volumi) dall'elenco a discesa.
  - a. Invio abc Nel campo Nome contiene per visualizzare i volumi il cui nome contiene "abc".
  - b. Selezionare [All Volumes whose name contains 'abc'] dall'area risorse disponibili e spostarla nell'area risorse selezionate.
  - c. Fare clic su Escludi e digitare xyz Nel campo Nome contiene, quindi fare clic su Aggiungi.
- 3. Fare clic su Eventi e selezionare critico dal campo gravità evento.
- 4. Selezionare **All Critical Events** (tutti gli eventi critici) dall'area Matching Events (Eventi corrispondenti) e spostarla nell'area Selected Events (Eventi selezionati).
- 5. Fare clic su azioni e digitare sample@domain.com Nel campo Alert these users (Avvisa questi utenti).
- 6. Selezionare promemoria ogni 15 minuti per avvisare l'utente ogni 15 minuti.

È possibile configurare un avviso per inviare ripetutamente notifiche ai destinatari per un periodo di tempo specificato. È necessario determinare l'ora in cui la notifica dell'evento è attiva per l'avviso.

- 7. Nel menu Seleziona script da eseguire, selezionare Test script .
- 8. Fare clic su Save (Salva).

#### Informazioni sul copyright

Copyright © 2023 NetApp, Inc. Tutti i diritti riservati. Stampato negli Stati Uniti d'America. Nessuna porzione di questo documento soggetta a copyright può essere riprodotta in qualsiasi formato o mezzo (grafico, elettronico o meccanico, inclusi fotocopie, registrazione, nastri o storage in un sistema elettronico) senza previo consenso scritto da parte del detentore del copyright.

Il software derivato dal materiale sottoposto a copyright di NetApp è soggetto alla seguente licenza e dichiarazione di non responsabilità:

IL PRESENTE SOFTWARE VIENE FORNITO DA NETAPP "COSÌ COM'È" E SENZA QUALSIVOGLIA TIPO DI GARANZIA IMPLICITA O ESPRESSA FRA CUI, A TITOLO ESEMPLIFICATIVO E NON ESAUSTIVO, GARANZIE IMPLICITE DI COMMERCIABILITÀ E IDONEITÀ PER UNO SCOPO SPECIFICO, CHE VENGONO DECLINATE DAL PRESENTE DOCUMENTO. NETAPP NON VERRÀ CONSIDERATA RESPONSABILE IN ALCUN CASO PER QUALSIVOGLIA DANNO DIRETTO, INDIRETTO, ACCIDENTALE, SPECIALE, ESEMPLARE E CONSEQUENZIALE (COMPRESI, A TITOLO ESEMPLIFICATIVO E NON ESAUSTIVO, PROCUREMENT O SOSTITUZIONE DI MERCI O SERVIZI, IMPOSSIBILITÀ DI UTILIZZO O PERDITA DI DATI O PROFITTI OPPURE INTERRUZIONE DELL'ATTIVITÀ AZIENDALE) CAUSATO IN QUALSIVOGLIA MODO O IN RELAZIONE A QUALUNQUE TEORIA DI RESPONSABILITÀ, SIA ESSA CONTRATTUALE, RIGOROSA O DOVUTA A INSOLVENZA (COMPRESA LA NEGLIGENZA O ALTRO) INSORTA IN QUALSIASI MODO ATTRAVERSO L'UTILIZZO DEL PRESENTE SOFTWARE ANCHE IN PRESENZA DI UN PREAVVISO CIRCA L'EVENTUALITÀ DI QUESTO TIPO DI DANNI.

NetApp si riserva il diritto di modificare in qualsiasi momento qualunque prodotto descritto nel presente documento senza fornire alcun preavviso. NetApp non si assume alcuna responsabilità circa l'utilizzo dei prodotti o materiali descritti nel presente documento, con l'eccezione di quanto concordato espressamente e per iscritto da NetApp. L'utilizzo o l'acquisto del presente prodotto non comporta il rilascio di una licenza nell'ambito di un qualche diritto di brevetto, marchio commerciale o altro diritto di proprietà intellettuale di NetApp.

Il prodotto descritto in questa guida può essere protetto da uno o più brevetti degli Stati Uniti, esteri o in attesa di approvazione.

LEGENDA PER I DIRITTI SOTTOPOSTI A LIMITAZIONE: l'utilizzo, la duplicazione o la divulgazione da parte degli enti governativi sono soggetti alle limitazioni indicate nel sottoparagrafo (b)(3) della clausola Rights in Technical Data and Computer Software del DFARS 252.227-7013 (FEB 2014) e FAR 52.227-19 (DIC 2007).

I dati contenuti nel presente documento riguardano un articolo commerciale (secondo la definizione data in FAR 2.101) e sono di proprietà di NetApp, Inc. Tutti i dati tecnici e il software NetApp forniti secondo i termini del presente Contratto sono articoli aventi natura commerciale, sviluppati con finanziamenti esclusivamente privati. Il governo statunitense ha una licenza irrevocabile limitata, non esclusiva, non trasferibile, non cedibile, mondiale, per l'utilizzo dei Dati esclusivamente in connessione con e a supporto di un contratto governativo statunitense in base al quale i Dati sono distribuiti. Con la sola esclusione di quanto indicato nel presente documento, i Dati non possono essere utilizzati, divulgati, riprodotti, modificati, visualizzati o mostrati senza la previa approvazione scritta di NetApp, Inc. I diritti di licenza del governo degli Stati Uniti per il Dipartimento della Difesa sono limitati ai diritti identificati nella clausola DFARS 252.227-7015(b) (FEB 2014).

#### Informazioni sul marchio commerciale

NETAPP, il logo NETAPP e i marchi elencati alla pagina http://www.netapp.com/TM sono marchi di NetApp, Inc. Gli altri nomi di aziende e prodotti potrebbero essere marchi dei rispettivi proprietari.